# Comment réinitialiser Windows Spotlight (Windows à la Une) sur Windows 10

Si Windows Spotlight est bloqué dans la même image ou si Windows Spotlight ne fonctionne pas, vous pouvez suivre ces étapes pour nettoyer les images téléchargées et réinitialiser les paramètres pour que la fonction fonctionne à nouveau.

## Désactiver la fonction Spotlight

Ouvrez l'application Paramètres et choisissez Personnalisation. Ensuite, cliquez sur Ecran de Verrouillage. Ensuite, utilisez le menu déroulant Arrière-plan et sélectionnez l'option Image ou Diaporama.

| ← Settings      |                                                                            | - D X                                   |
|-----------------|----------------------------------------------------------------------------|-----------------------------------------|
| 命 Home          | Lock screen                                                                |                                         |
| Find a setting  | Preview                                                                    | Have a question?<br>Get help            |
| Personalization |                                                                            |                                         |
| Background      |                                                                            | Make Windows better<br>Give us feedback |
| ⑦ Colors        |                                                                            |                                         |
| G Lock screen   | 1:18                                                                       |                                         |
| 🖉 Themes        | Tuesday, February 19                                                       |                                         |
| AA Fonts        | Background                                                                 |                                         |
| 🖽 Start         | Picture                                                                    |                                         |
| 🗖 Taskbar       | Choose your picture                                                        |                                         |
|                 |                                                                            |                                         |
|                 | Browse                                                                     |                                         |
|                 | Get fun facts, tips, and more from Windows and Cortana on your lock screen |                                         |
|                 | On On                                                                      |                                         |

Après ces étapes, vous devez poursuivre les étapes suivantes pour effacer les actifs, réinitialiser les paramètres, puis réactiver la fonction.

## Nettoyer les actifs Spotlight

Ouvrez l'explorateur de Fichiers. Ensuite, vous devez taper le chemin suivant dans la barre d'adresse et appuyer sur OK :

 $\% USERPROFILE\% / AppData \ Local \ Packages \ Microsoft. Windows. Content Delivery Manager_cw5n1h2txyewy \ Local \ State \ Assets$ 

| 📕 🛛 🔛 🖶 🗸 Ass                        | ets    |                                    |                                      |                |                       |              |                                            |                                      |                                 |     |               |     |
|--------------------------------------|--------|------------------------------------|--------------------------------------|----------------|-----------------------|--------------|--------------------------------------------|--------------------------------------|---------------------------------|-----|---------------|-----|
| File Home                            | Share  | View                               |                                      |                |                       |              |                                            |                                      |                                 |     |               | ~ 0 |
| Pin to Quick Copy Pi<br>access Clipt | aste   | Cut<br>Copy path<br>Paste shortcut | Move Copy<br>to * Copy<br>to * Organ | Delete Rename  | New item •            | Propertie    | Figure Copen -<br>Edit<br>Shistory<br>Open | Select<br>Select<br>Invert<br>Select | all<br>none<br>selection<br>ect |     |               |     |
| e - · · 🚺                            | > Maur | o Huc > AppD                       | )ata → Local → P                     | Packages > Mic | rosoft.Windows.Conten | tDeliveryMan | ager_cw5n1h                                | 2txyewy >                            | LocalState > Assets             | ~ C | Search Assets | P   |
|                                      | ^      | Name                               | ^                                    |                | Date modified         | Туре         | Sig                                        | e                                    |                                 |     |               | ^   |
| P Quick access                       |        | Obfb6f4                            | 14d22b5f7fc1fb8d                     | c87b0219721    | 1/21/2019 7:54 AM     | File         |                                            | 42 KB                                |                                 |     |               |     |
| Desklop                              | 2      | 2cad6a                             | b7697cb65703b03                      | 3d91bec75d9    | 1/21/2019 8:24 AM     | File         |                                            | 6 KB                                 |                                 |     |               |     |
| Documents                            | 2      | 2f3f200                            | 650471d762c51ba                      | af6ebe68d697   | 1/21/2019 7:54 AM     | File         |                                            | 7 KB                                 |                                 |     |               |     |
| Documents                            | 2      | 2f9ba8                             | 05f8191e6e5906eb                     | o9d9b1ee50e    | 1/21/2019 7:54 AM     | File         |                                            | 20 KB                                |                                 |     |               |     |
| Pictures PCc                         | 1      | 4f01076                            | 6b2fc16be43468a7                     | 7a1d331bf0fc   | 1/21/2019 7:54 AM     | File         |                                            | 1 KB                                 |                                 |     |               |     |
| Between PCS                          |        | 4fafc7c                            | a4af50c9817053f2                     | 233923fd73a    | 1/21/2019 7:54 AM     | File         |                                            | 36 KB                                |                                 |     |               |     |
| Cottla als Silas                     |        | 🗋 5e2afd                           | c70c60b7ac356499                     | 93ef7d6a4680   | 1/21/2019 7:54 AM     | File         |                                            | 26 KB                                |                                 |     |               |     |
| Outlook Files                        |        | 6ac865                             | 4ea4cddfbe17414                      | 31d66fe2b42    | 1/21/2019 7:54 AM     | File         |                                            | 14 KB                                |                                 |     |               |     |
| a Tasks                              |        | Bb0ce8                             | 70bcae644795f0ed                     | dfe6d0f74b6b   | 1/21/2019 7:54 AM     | File         |                                            | 56 KB                                |                                 |     |               |     |
| la OneDrive - Fam                    | ily    | 3dfb36                             | 2f432f05bf934806i                    | aa1812f36bc1   | 1/21/2019 7:54 AM     | File         |                                            | 47 KB                                |                                 |     |               |     |
| This PC                              |        | 9d97c0                             | 789c1a62b14031c                      | 0918cbc04ea    | 1/21/2019 7:54 AM     | File         |                                            | 135 KB                               |                                 |     |               |     |
| 3D Objects                           |        | 9ea302                             | 48c4aaa7307fb592                     | 2ed9e380e1a    | 1/21/2019 7:54 AM     | File         |                                            | 44 KB                                |                                 |     |               |     |
| Desiton                              |        | 11b1cf                             | 5489254d49fee1b9                     | 93f2f9c6997b   | 1/21/2019 7:54 AM     | File         |                                            | 27 KB                                |                                 |     |               |     |
| Documents                            |        | 🗋 33f0e90                          | 0fd378d46b07549a                     | a90da51d6d2    | 1/21/2019 7:54 AM     | File         |                                            | 23 KB                                |                                 |     |               |     |
| Documents                            |        | 37a99e                             | cbeeab90c533604                      | f37cec349cfc   | 1/21/2019 7:54 AM     | File         |                                            | 6 KB                                 |                                 |     |               |     |
| > Dowinoads                          |        | 46dd2e                             | ace740bf21c65cb                      | 32325cfe0285   | 1/21/2019 7:54 AM     | File         |                                            | 1 KB                                 |                                 |     |               |     |
| Distance                             |        | 62fc394                            | 19eee93766487a78                     | Bbbcf213ba10   | 2/13/2019 7:57 AM     | File         |                                            | 773 KB                               |                                 |     |               |     |
| Pictures                             |        | 69b97f                             | 7260aaff06000365                     | 6b7dee46a17    | 1/21/2019 7:54 AM     | File         |                                            | 30 KB                                |                                 |     |               |     |
| videos                               |        | 91b8c4                             | 5f53bd0c2e8087f9                     | 972b2d639da    | 1/23/2019 6:44 AM     | File         |                                            | 4 KB                                 |                                 |     |               |     |
| Local Disk (C:)                      | ~      | 147e3e                             | f74b7d92b27b83c                      | fa946692109f   | 1/21/2019 7:54 AM     | File         |                                            | 152 KB                               |                                 |     |               | ~   |

Sélectionnez tous les fichiers et appuyez sur la touche "Supprimer" pour effacer les anciennes images (le cas échéant).

Ensuite, pour réinitialiser les paramètres de Windows Spotlight, vous devez effectuer les opérations suivantes :

## Réinitialiser les paramètres de Stoplight (Windows à la Une)

Étape 1 : Ouvrez l'explorateur de Fichiers. Ensuite, vous devez taper le chemin suivant dans la barre d'adresse et appuyer sur OK:

%USERPROFILE%/AppData\Local\Packages\Microsoft.Windows.ContentDeliveryManager\_cw5n1h2txyewy\Settings

Étape 2 : Dans le dossier Settings, veuillez cliquer avec le bouton droit de la souris sur les fichiers settings.dat et roaming.lock individuellement, puis cliquez sur l'option Rename et changez leurs noms en settings.dat.bak et roaming.lock.bak.

| Image: Settings       File       Home       Share       View                                                                                                    |                                                                                                    |                 |
|----------------------------------------------------------------------------------------------------|----------------------------------------------------------------------------------------------------|-----------------|
| Pin to Cuick: Copy Pate Pinto Cuick: Copy Pate Pinto Cuick: Copy Pate Pinto Cuick: Copy Pate Pinto Cuick: Copy Pate Pinto Cuick: Copy Pate Pinto Cuick: Copy Pate Pinto Cuick: Copy Pate Pinto Cuick: Copy Pate Pinto Cuick: Copy Pate Pinto Cuick: Copy Pate Pinto Cuick: Copy Pinto Cuick: Copy Pinto Cuick: Cuick: Cuick | Rename New New Open Select all                                                                     |                 |
| + - + + + I > Mauro Huc > AppData > Local > Packag                                                                                                    | es                                                                                                 | Search Settings |
| Quick access     Name     Name     Toaming.lock                                                                                                    | Date modified         Type         Size           1/21/2019 7:53 AM         LOCK File         0 KB |                 |
| Documents #     Documents #     Documents #     Setures #     Setures #     Setur      | Open with     256 KB                                                                               |                 |
| Downloads                                                                                                    | Rename                                                                                             |                 |
| I Nusic<br>■ Pictures<br>■ Videos<br>■ Local Disk (C)                                                                                                    | Properties                                                                                         |                 |

Étape 3 : Redémarrez la machine.

La dernière étape consiste à réactiver la fonction à l'aide de l'application Paramètres.

## Activer la fonction Spotlight (Windows à la Une)

Allez dans Paramètres > Personnalisation > Ecran de Verrouillage. Ensuite, veuillez utiliser le menu déroulant Arrière-plan et sélectionnez l'option Spotlight de Windows (Windows à la Une).

| ← Settings                                                                                                    |                                                                                                    |                                    | 1 | × |
|----------------------------------------------------------------------------------------------------|----------------------------------------------------------------------------------------------------|------------------------------------|---|---|
| ඬ Home                                                                                                    | Lock screen                                                                                                    |                                    |   |   |
| Find a setting                                                                                                    | Preview Hav                                                                                                    | e a question?<br>help              |   | 1 |
| Personalization                                                                                                    | Mai<br>Giv                                                                                                    | ke Windows better<br>e us feedback |   |   |
| Colors  Colors  Color | 1:18<br>Rendyr Housey (b                                                                                                    |                                    |   |   |
| A Fonts                                                                                                    | Background                                                                                                    |                                    |   |   |
| 🖼 Start                                                                                                    | Choose an app to show detailed status                                                                                            |                                    |   |   |
|                                                                                                    | Choose apps to show quick status       +     +     +     +     +       Show lock screen background picture on the sign-in screen |                                    |   |   |

Après toutes les étapes ci-dessus, vous pouvez aller vérifier si les problèmes de Windows 10 Spotlight sont résolus.